「ラグビー レディ」→「World Rugby」で検索

dy.worldrugby.org/?language=JA

, 🔎 - C 🥭 : Home

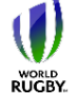

## Rugby Ready A collective responsibility

Home World Rugbyのその他の資料 ビデオライブラリー はじめ はじめに 長期的 プレーヤー 強化 (LTPD) 参加する前に 用具、環境、 緊急時対策について フィジカルコンディショニング ライフスタイル ウォームアップ プレーの原則 オープンフィールドプレー タックル ラック モール

ようこそRugby Readyへ Rugby Readyへ、ようこそ。Rugby Ready は、正しい方法に対する認識を高め、適切 な安全対策をとることで、関係者が身体接 触を伴うスポーツ特有の危険に対処できる ようにすることを目的としています。

Rugby Readyのウェブサイトは、無料で登録し利用することのできる便利なオンライ シリソースです。ラグビーの身体的要素に関する知識を構築し、蓄え、試すためにご利用いただけます。

自己評価プログラムは、正しい方法に関す る下記の18項目に分かれています:

- 試合準備とコンディショニング
- 正しいテクニック

傷害の予防と管理

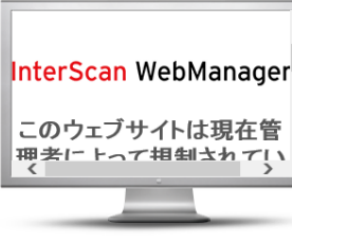

×

## World Rugby パスポートフォーラムは、ここで クセス: worldrugby.org/passport ラグビーのことに関するご質問、ご感想、ご があれば、どんなことでもこのサイトにお寄

ださい。あなたの専門知識が、誰かの役に立 ともあります。

World Rugbyパスポートフォーラムを訪問す

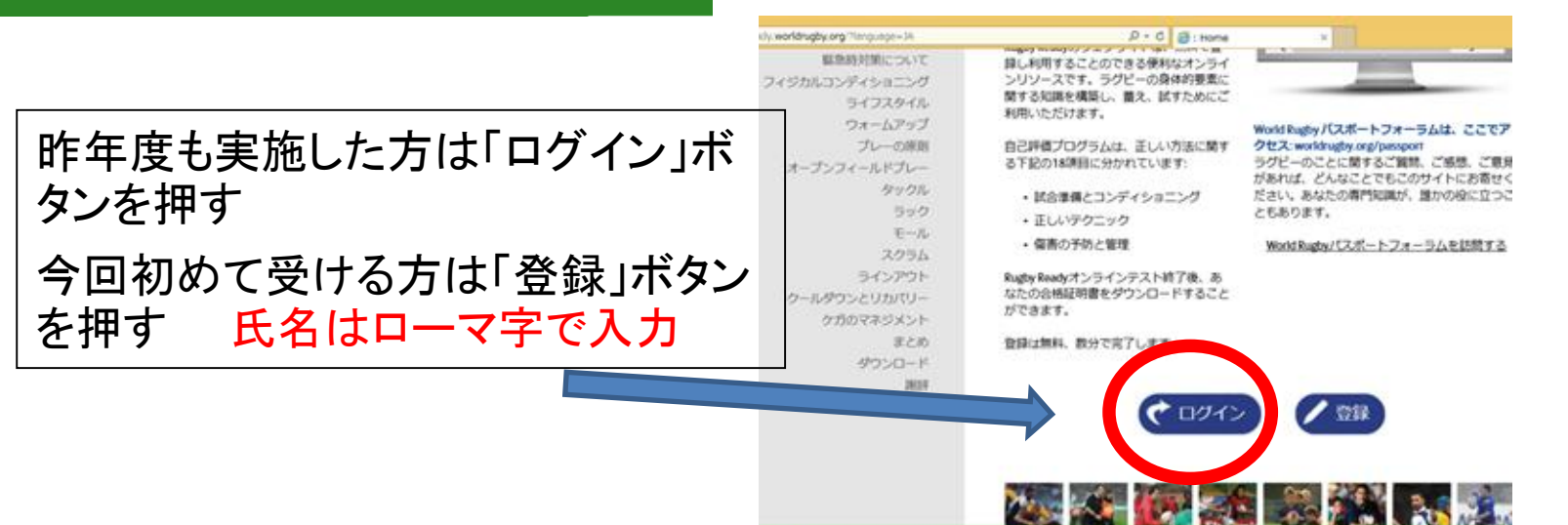

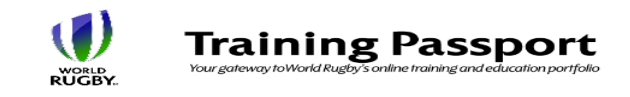

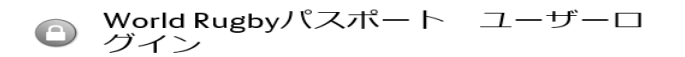

電子メールアドレス: (または、Word Bugby/Cスポートナン パー) パスワード:

ログイン

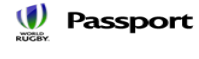

World Rugbyパスポートロゴが表示される 他のサイトに登録している場合、再度登 録する必要はありません。こちらにログ インする際、同じ登録情報をお使いいた だけます。

未登録なので登録します。

パスワードを忘れた

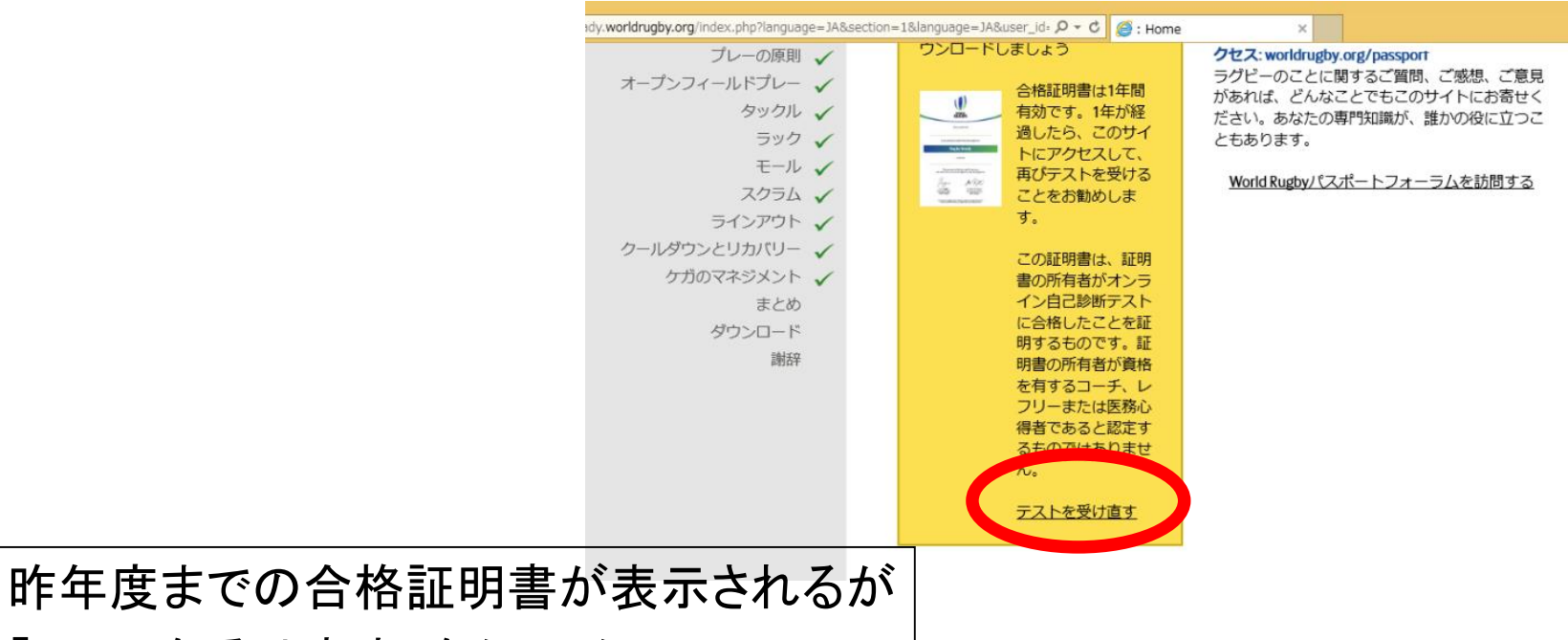

## 「テストを受け直す」をクリック。

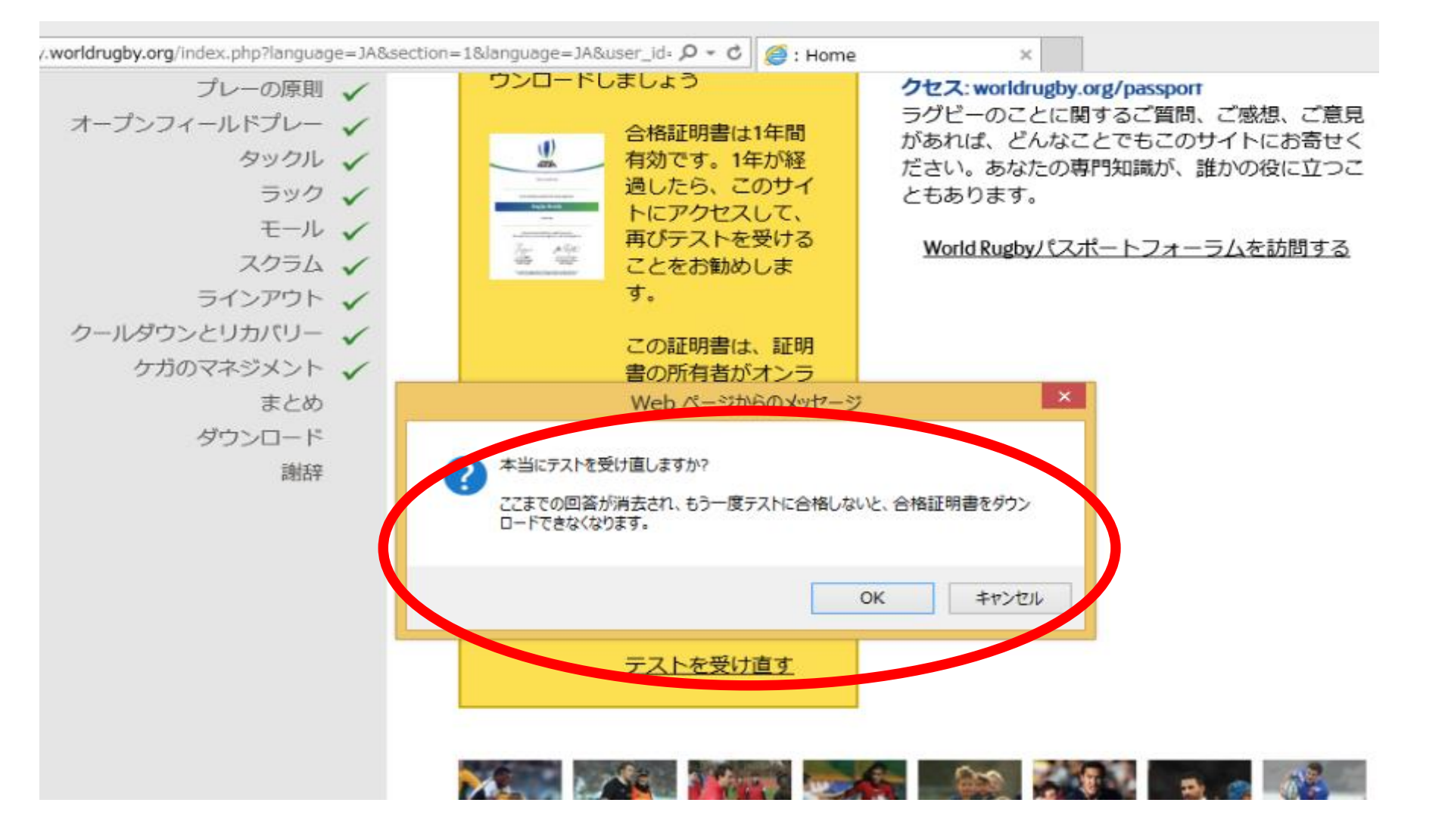

## 「OKをクリック」して、テストを再受講。

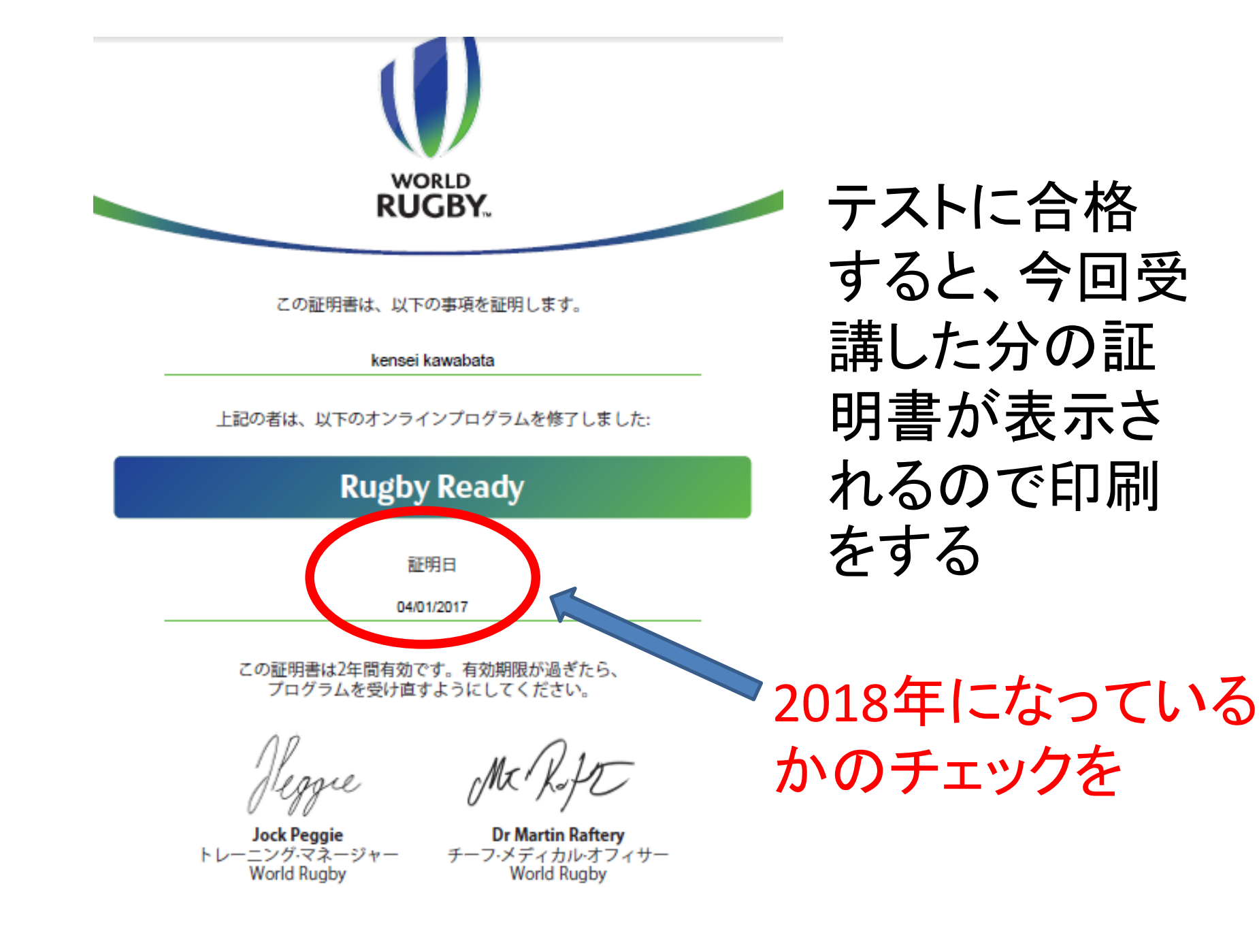